# **FMA**

# **I4F** · QUICK INSTALLATION GUIDE

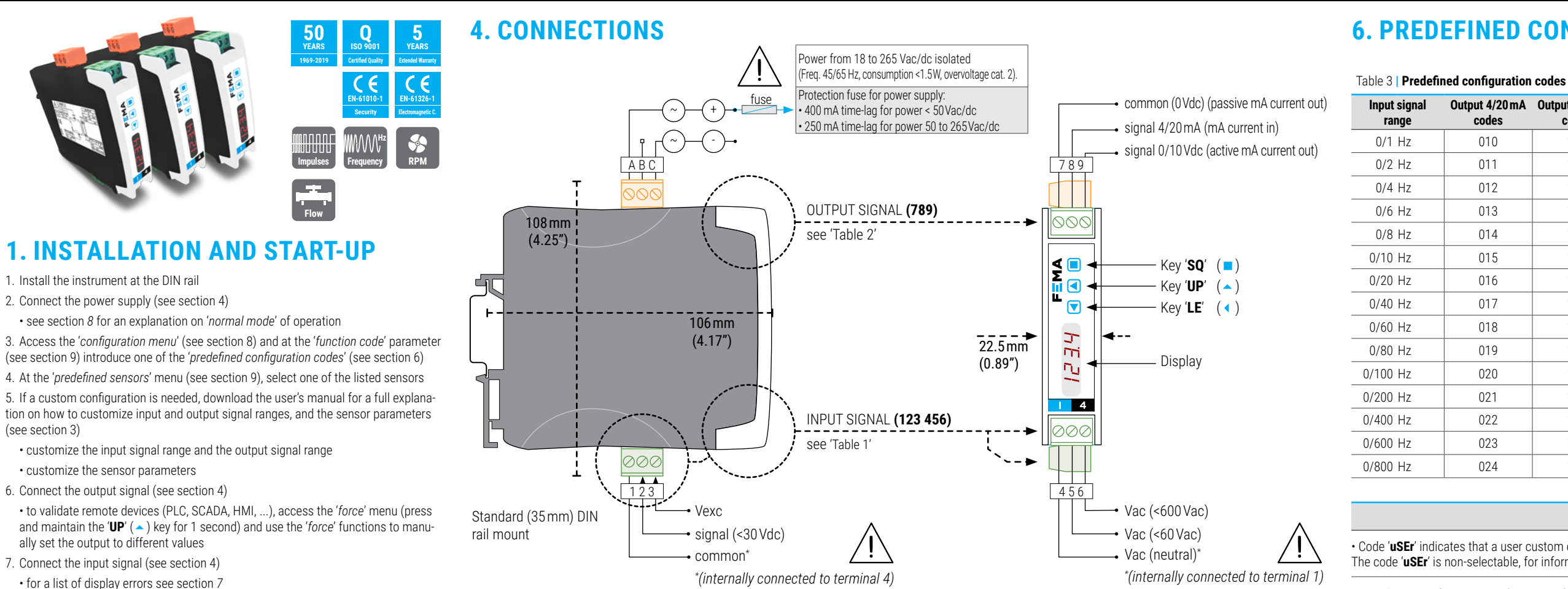

#### 8. Other functions you may consider to configure:

- the 'Messages' function, to access information on the input and output values
- the 'SOS' mode, to set the output fixed to a value (if input signal is missing)

. the 'Label', to define a name for the instrument

• the 'Password' function, to block access to the 'configuration menu'

Access the user's manual (see section 3) for detailed explanations. Do not forget to read the 'installation precautions' section at the user's manual.

### 2. MATERIAL INCLUDED

The instrument is provided with the following elements :

- 1 x instrument I4F
- · 4 x plug-in screw terminals, connected to the instrument

1 x Quick installation guide

## 3. ADDITIONAL DOCUMENTATION

| User's manual              | www.fema.es/docs/5799_I4F_manual_en.pdf                                                            |  |  |
|----------------------------|----------------------------------------------------------------------------------------------------|--|--|
| Datasheet                  | www.fema.es/docs/5801_I4F_datasheet_en.pdf                                                         |  |  |
| Quick installation guide   | www.fema.es/docs/5803_I4F_installation_en.pdf                                                      |  |  |
| Declarations of conformity | www.fema.es/docs/5642_CE-Declaration_I4_en.pdf<br>www.fema.es/docs/5648_UKCA-Declaration_I4_en.pdf |  |  |
| Warranty                   | www.fema.es/docs/4153_Warranty1_en.pdf                                                             |  |  |
| Web                        | www.fema.es/Series_I4                                                                              |  |  |
|                            |                                                                                                    |  |  |

Scan the QR code to directly access the user's manual of this instrument

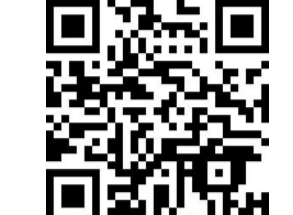

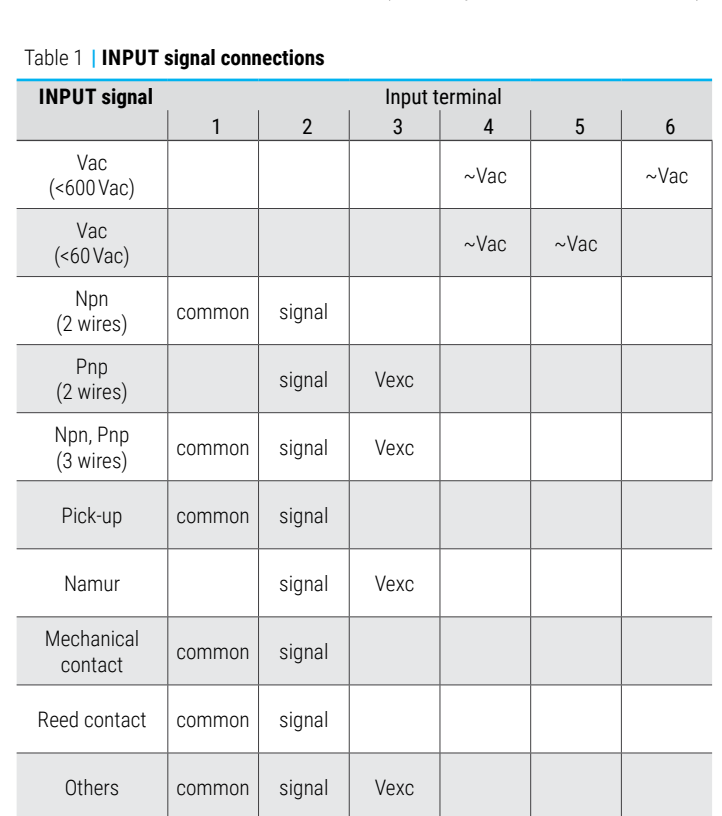

### Table 2 | OUTPUT signal connections

| UUIPUI                                                            | U            | Jutput terminal |              | Connections                                  |  |
|-------------------------------------------------------------------|--------------|-----------------|--------------|----------------------------------------------|--|
| signal                                                            | 7            | 8               | 9            |                                              |  |
| 4/20 mA<br>active output                                          |              | mA-<br>(in)     | mA+<br>(out) | MA-<br>mA+<br>000<br>10<br>7 8 9             |  |
| 4/20 mA<br>passive output"<br>(*external<br>loop power<br>needed) | mA+<br>(out) | mA-<br>(in)     |              | MA+<br>mA-<br>MA-<br>7 8 9                   |  |
| 0/10 Vdc                                                          | common       |                 | +Vdc         | <pre>common<br/>+Vdc<br/>Vdc<br/>7 8 9</pre> |  |

### 5. HOW TO ORDER

| leference | Description      |
|-----------|------------------|
| 4F        | Signal converter |

to exit the list without applying changes.

### **7. ERROR CODES**

|  | Table 4 | Error codes                  |  |  |
|--|---------|------------------------------|--|--|
|  | 'Er.01' | Password e                   |  |  |
|  | 'Er.04' | Output hard<br>can be gene   |  |  |
|  | 'Er.05' | Output hard<br>can be gene   |  |  |
|  | 'Er.08' | Scaled inpu<br>Enter a diffe |  |  |
|  | 'Er.09' | Scaled outp<br>same. Enter   |  |  |
|  | 'Er.10' | Scaled proc<br>same. Enter   |  |  |
|  |         |                              |  |  |

### Table 5 | Messages

|  | ʻd.oVr' | Display overr |
|--|---------|---------------|
|  | 'd.udr' | Display unde  |
|  | '-nA-'  | Function not  |

### 6. PREDEFINED CONFIGURATION CODES

#### Table 3 | Predefined configuration codes

| put 4/20 mA<br>codes | Output 0/10 Vdc<br>codes | Input signal<br>range | Output 4/20 mA<br>codes      | Output 0/10 Vdc<br>codes |
|----------------------|--------------------------|-----------------------|------------------------------|--------------------------|
| 010                  | 110                      | 0/1 KHz               | 025                          | 125                      |
| 011                  | 111                      | 0/2 KHz               | 026                          | 126                      |
| 012                  | 112                      | 0/4 KHz               | 027                          | 127                      |
| 013                  | 113                      | 0/6 KHz               | 028                          | 128                      |
| 014                  | 114                      | 0/8 KHz               | 029                          | 129                      |
| 015                  | 115                      | 0/10 KHz              | 030                          | 130                      |
| 016                  | 116                      | 0/20 KHz              | 031                          | 131                      |
| 017                  | 117                      | 0/40 KHz              | 032                          | 132                      |
| 018                  | 118                      | 0/60 KHz              | 0/60 KHz 033                 |                          |
| 019                  | 119                      | 0/80 KHz              | 034                          | 134                      |
| 020                  | 120                      | 0/100 KHz             | 035                          | 135                      |
| 021                  | 121                      | 0/1 MHz               | 036                          | 136                      |
| 022                  | 122                      | Reserved              | Reserved 037 to 099 137 to 1 |                          |
| 023                  | 123                      | (End of list)         | ' <u>-</u>                   |                          |
| 024                  | 124                      | (Custom selectio      | on) 'us                      | SEr'                     |
|                      |                          |                       |                              |                          |

#### Notes

· Code 'uSEr' indicates that a user custom configuration is active, and it does not match any of the listed codes The code 'uSEr' is non-selectable, for information only.

• Code '---' identifies the end of the list, it follows code '199' and the list continues with code '010'. Select '---'

error. The password code entered is not correct.

dware overrange. The output signal should be higher than the maximum output signal that erated.

dware underrange. The output signal should be lower than the minimum output signal that erated.

ut slope not valid. The value for 'Input signal high' must be higher than 'Input signal low'. erent value to validate the parameter.

put slope not valid. The values for 'Output signal low' and 'Output signal high' can not be the r a different value to validate the parameter.

cess display slope not valid. The values for 'Process low' and 'Process high' can not be the r a different value to validate the parameter.

Error codes are shown flashing on display. Error codes are not visible inside the 'configuration menu' or inside the 'force' menu. The error code remains active on display until the problem that caused the error is solved. In case of multiple error codes, solve the first problem to see the next active error code.

Messages below are not 'errors' and do not affect the output signal, do not trigger the 'On error' (On.Er) function

ange. The display value should be higher than the maximum value that can be displayed.

rrange. The display value should be lower than the minimum value that can be displayed.

available. For the actual configuration, the function is not available.

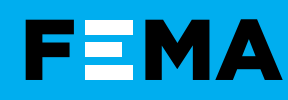

# **4F** · QUICK INSTALLATION GUIDE

## 8. HOW TO OPERATE

AT POWER-UP When the power supply is connected:

the 'display' shows the firmware code 'b4.xx'.

• the 'display' shows the configured 'units', 'input range' and 'sensor' (for example: 'kHz'. '20' and 'nPn').

• the instrument is now in 'normal mode' of operation and the 'display' shows the 'information' configured at the 'dISP' parameter.

### FROM 'NORMAL MODE' OF OPERATION

• key 'SQ' ( ) gives access to the 'configuration menu' (see section 9).

• key 'UP' ( ) gives access to the 'force' menu (see section 1).

• key 'LE' ( • ) activates the 'messages' function.

#### 'ECO' FUNCTION ('DISPLAY' POWERED OFF)

The 'Eco' function (enabled by default) powers off the display under the following conditions:

• the instrument is in 'normal mode' of operation.

### • there is no interaction from the operator for 60 seconds.

### HOW TO ENTER THE 'CONFIGURATION MENU'

With the instrument in '*normal mode*' of operation, press the '**SQ**' ( and maintain for 1 second. The horizontal leds light from bottom to top. When the upper led lights, the instrument enters into the 'configuration' menu'

The first menu entry displayed is 'Function code' (codE). You can introduce one of the 'predefined configuration codes' (see section 6) for a fast configuration, or download the user's manual (see section 3) for a full explanation on the functions available.

If the 'SO' ( ) key is released before entering into the 'configuration menu', the horizontal leds light downwards from top to bottom, and the instrument returns to 'normal mode' of operation.

#### HOW TO OPERATE INSIDE THE 'CONFIGURATION MENU'

Inside the 'configuration menu', use the front keypad to move through menu entries, parameters, and select configuration values:

• Key 'SQ' ( ) functions as the 'ENTER' key. It selects the menu entry currently displayed. At numerical value entries, it validates the number displayed.

• Key 'UP' ( ) moves vertically through the different menu entries. At numerical value entries, it modifies the selected digit by increasing its value to 0, 1, 2, 3, 4, 5, 6, 7, 8, 9. The most significat digit has additional values '-' and '-1'

• Key 'LE' ( • ) functions as the 'ESCAPE' key. It leaves the selected menu entry, and eventually, will leave the 'configuration menu'. When leaving the 'configuration menu', the changed parameters are activated. At numerical value entries, the 'LE' ( < ) key allows to select the active digit. To modify a numeric value press the 'UP' ( ) key to increase the value '+1'. Press the 'SQ' ( ) key to validate the value.

#### **'ROLLBACK' FUNCTION**

If there is no interaction from the operator for 60 seconds, the instrument exits the 'configuration menu' discarding changes, and returns to 'normal mode' of operation.

### WHEN EXITING THE 'CONFIGURATION MENU'

When exiting the 'configuration menu' without changes (either by 'rollback' activation or because there are no changes in the configuration), the horizontal leds light down from top to bottom, and the instrument returns to 'normal mode' of operation.

When exiting the 'configuration menu' with changes, the display leds light a round shape while the new configuration is stored. When the round shape is finished, a start-up is applied. After start-up, the new configuration is active and the instrument is in 'normal mode' of operation.

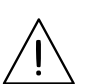

When inside the 'configuration menu', the output signal remains overranged at maximum signal. Other configurations available at the 'On 'SO" parameter

When the operator exits the 'configuration menu', the output signal is underranged to minimum value for <5 seconds, while the instrument restarts.

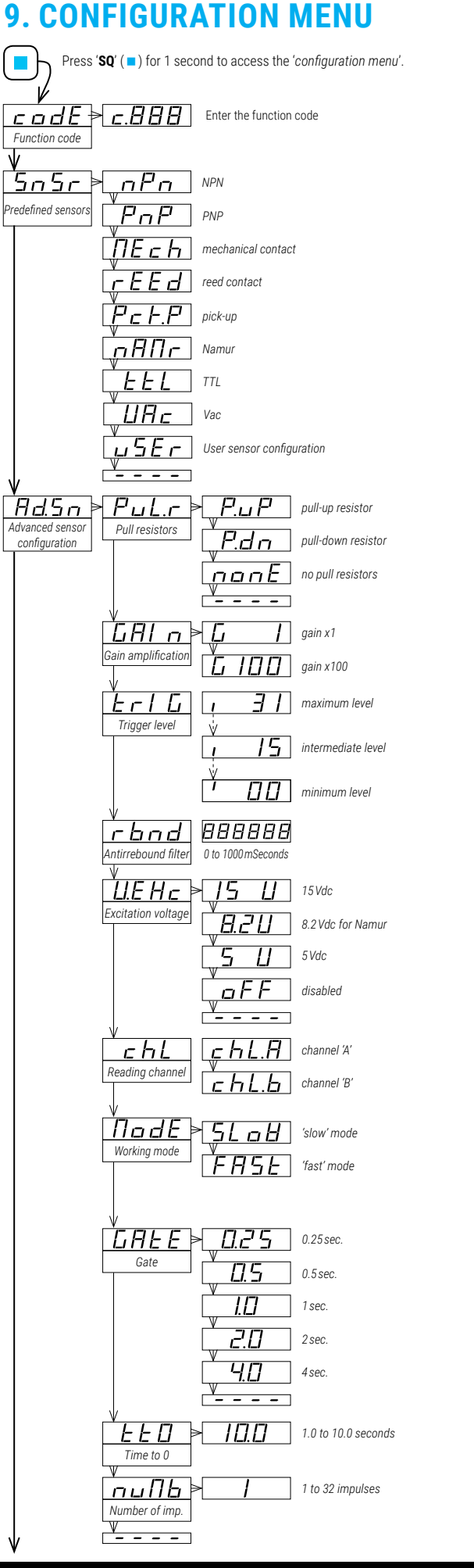

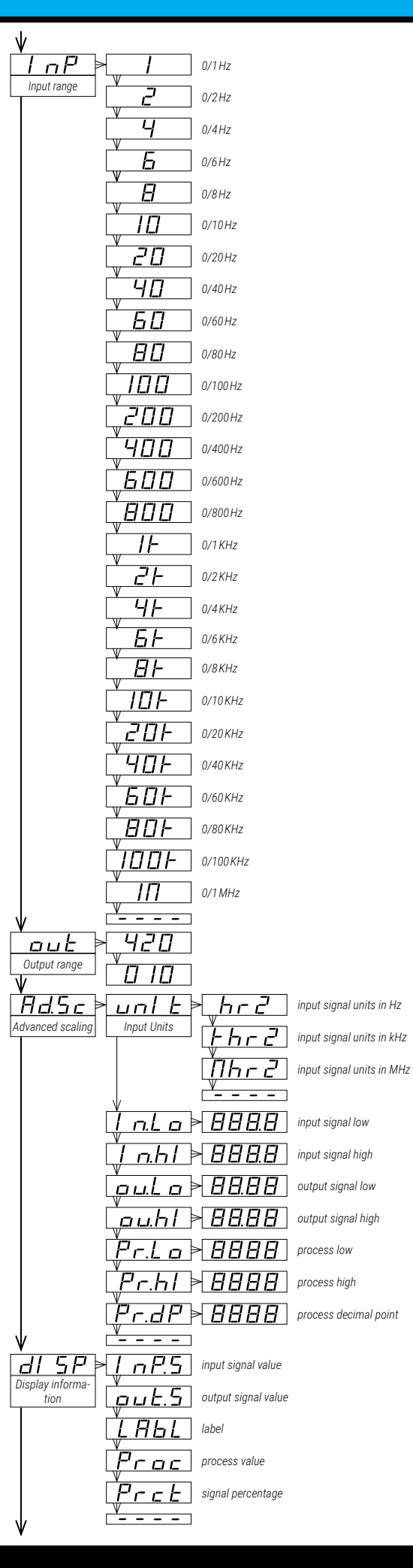

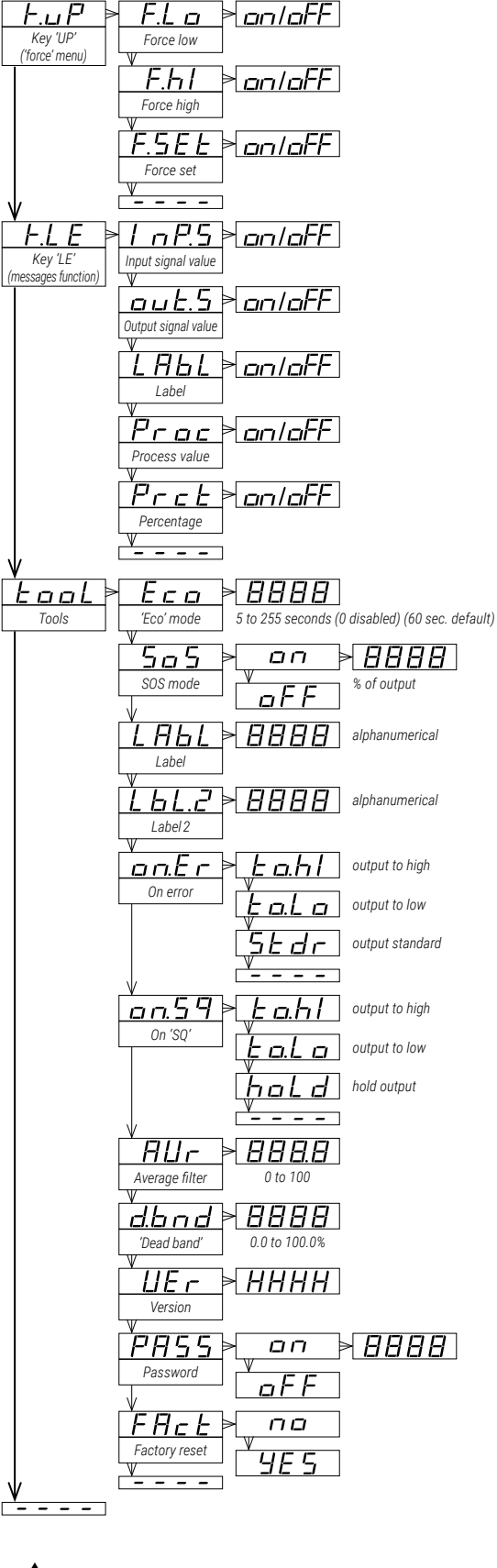

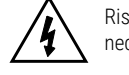

Risk of electrical shock. Instrument terminals can be connected to dangerous voltage.

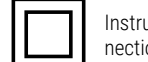

Instrument protected with double isolation. No earth connection required.

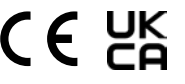

**UK** Instrument conforms to CE and UKCA rules and regulations.

# SFRIFS · 4

Section INDUSTRIAL . ISOLATED SIGNAL CONVERTERS

### **10. FACTORY CONFIGURATION**

| Function code (codE)<br>Predefined sensors (SnSr)                                                                                                    | 025<br>npn                                         | (c.025)<br>(nPn)                                                                              |
|----------------------------------------------------------------------------------------------------|----------------------------------------------------|-----------------------------------------------------------------------------------------------|
| Pull resistor configuration (Ad.Sn)<br>Pull resistors (PuL.r)<br>Gain amplification (GAIn)<br>Trigger level (TrIC)                                                                                           | pull-up<br>x1<br>25                                | $\begin{array}{c} (\textbf{P}.\textbf{u}\textbf{P}) \\ (\textbf{G} \ \textbf{1}) \end{array}$ |
| Antirrebound filter ( <b>rnbd</b> )<br>Excitation voltage ( <b>V.EXc</b> )<br>Reading channel ( <b>ch</b> )                                                                                                  | 25<br>0<br>15Vdc<br>'B'                            | [milliseconds]<br>( <b>15 V</b> )                                                             |
| Calculation mode (ModE)<br>Gate (GATE)<br>Time to 0 (tt0)                                                                                                    | Fast<br>0.5<br>1.0                                 | ( <b>FASt</b> )<br>[seconds]<br>[seconds]                                                     |
| Number of impulses (nuMb)<br>Input range (InP)<br>Output range (out)                                                                                                    | 1<br>0/1KHz<br>4/20mA                              | (1K)<br>(420)                                                                                 |
| Advanced scaling (Ad.Sc)<br>Units (untS)<br>Input signal low (In.Lo)<br>Input signal high (In.hl)<br>Output signal high (ou.Lo)<br>Output signal high (ou.hl)<br>Process low (Pr.Lo)<br>Process high (Pr bl) | khertz<br>0.0<br>1.0<br>4.00<br>20.00<br>0<br>1000 | ( <b>khrZ</b> )<br>[kHz]<br>[kHz]<br>[mA]<br>[mA]                                             |
| Process decimal point ( <b>Pr.dP</b> )<br>Display information ( <b>dISP</b> )<br>Key ' <b>UP</b> ' ('force' menu) ( <b>K.uP</b> )                                                                            | xxxx<br>Input sig                                  | nal value ( <b>InP.S</b> )                                                                    |
| Force low (F.Lo)<br>Force high (F.hl)<br>Force set (FSEt)                                                                                                    | on<br>on<br>on                                     |                                                                                               |
| Key 'LE' ('messages' function) (K.LE)<br>Input signal value (InP.S)<br>Output signal value (out.S)<br>Label (LAbL)<br>Process value (Proc)<br>Percentage (Prct)                                              | off<br>on<br>off<br>off<br>off                     |                                                                                               |
| 'Eco' mode (Eco)<br>SOS mode (SoS)                                                                                                    | 60<br>off                                          | [seconds]                                                                                     |
| Label ( <b>LAbL</b> )<br>Label 2 ( <b>LbL.2</b> )<br>On error ( <b>on.Er</b> )                                                                                                    | LAbL<br><br>to.hl                                  | (disabled)<br>(output to maxi-                                                                |
| mum value)<br>On 'SQ' ( <b>on.Sq</b> )                                                                                                    | to.hl                                              | (output to maxi-                                                                              |
| mum value)<br>Average filter (AVr)<br>Dead band (d.bnd)<br>Password (PASS)                                                                                                    | 0<br>0.0<br>off                                    | (disabled)<br>(disabled)<br>(disabled)                                                        |

#### **RESET TO DEFAULT FACTORY PARAMETERS**

To return to default factory parameters, enter into 'configuration menu', go to 'Tools' (tooL) / 'Factory reset' (FAct) and select 'yes'

- the leds light a round shape while the new configuration is applied
- the start up message appears ('SEnSor nPn 1.000 kHz')
- the actual signal input value is displayed
- the instrument is in 'normal mode' of operation

### 11. REGULATIONS

This instrument conforms to the actual CE regulations. For a copy of the 'CE declaration of conformity' see section 3. Applicable regulations are :

Security regulations EN-61010-1 ('Fixed' equipment, 'Permanently connected'. 'Double' isolation. Overvoltage category 2).

### Electromagnetic compatibility regulations EN-61326-1

This instrument does not provide a general mains switch and will start operation as soon as power is connected. The instrument does not provide protection fuse, and the fuse must be added during installation. Instrument designed to be DIN rail mounted, inside a cabinet, protected from direct impacts.

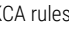

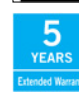

Ø

According to directive 2012/19/EU, electronic equipment must be recycled in a selective and controlled way at the end of its useful life.

Standard warranty of 3 years according to actual european legislation. Free of cost warranty extension of 5 years, available at (see section 3).